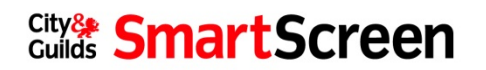

# City & Guilds Password Recovery

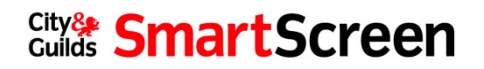

# **Table of Contents**

| 1. | Password recovery – Self-service | 3 |
|----|----------------------------------|---|
| 2. | Password recovery – Manual       | 6 |

## **Password Recovery**

The purpose of this document is to guide a user though the forgotten password process for in SmartScreen.

There are two ways in which a user can do this. The first being a self-service option. The user uses the forgotten password link on the SmartScreen website, and follows the on screen instructions.

The other being where a user with Administration rights can log on and to SmartScreen to manually change the password. This would be particularly helpful should a Learner forget their password.

# **Password Recovery – Self-service**

To use this method, the user must ensure that the email address being used to log on with is valid.

1. Log on to <u>http://mathsandenglish.smartscreen.co.uk</u>. Ensure the login is **valid** to the user.

| Guilds                        | JULEEN                                                                                                    | eman                                                                                                    | forgotten paseword                                                                                                    |
|-------------------------------|----------------------------------------------------------------------------------------------------|----------------------------------------------------------------------------------------------------|----------------------------------------------------------------------------------------------------|
| Home                          |                                                                                                    |                                                                                                    | iorgotter passivoru                                                                                                    |
| PORTFOLIOS                    | 2                                                                                                    |                                                                                                    | 2                                                                                                    |
| Construction                  | SMARTSCREEN                                                                                                  |                                                                                                    |                                                                                                    |
| Building Services Engineering | SmartScreen provides online teac<br>and learning support for tutors,                                         | hing                                                                                                    | 1                                                                                                    |
| Education and Training        | learners and assessors of City & G<br>qualifications. High quality suppor<br>materials provide complementary | uilds'<br>t                                                                                                  |                                                                                                    |
| Business Skills               | support to entire teaching and lea<br>experience                                                             | rning                                                                                                    |                                                                                                    |
| Maths and English             | TUTORS                                                                                                    | LEARNERS                                                                                                    | SUBSCRIBE                                                                                                    |
| Apprenticeships               | Designed to simplify delivery and<br>boost learner success, SmartScreen<br>is our online portal for tutors,  | SmartScreen helps you prepare for<br>your assessments by giving you<br>access to online support to resources | Subscribing to SmartScreen is easy<br>via the Walled Garden. For a nominal<br>annual fee per level per qualification<br>you are able to access unit specific |

2. Select Forgotten Password.

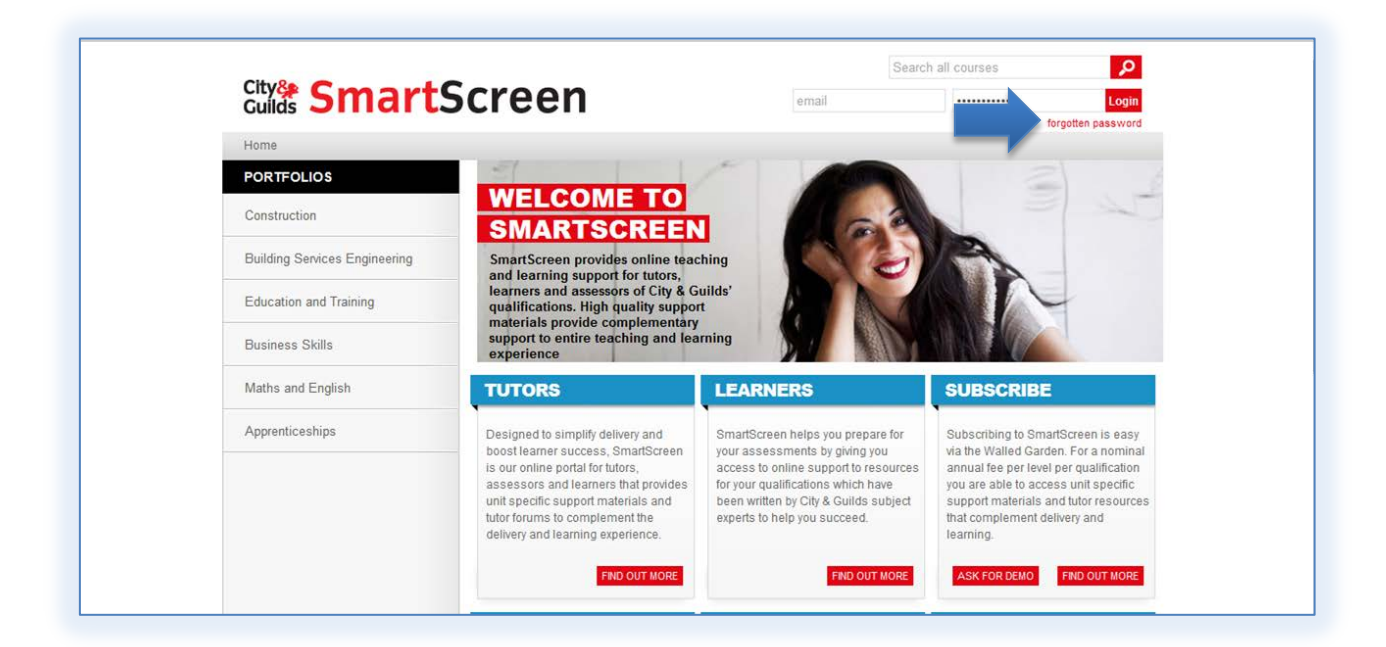

3. Complete the required fields and select **Search**.

|                                                                                              |                                                                                              |                                                                                                    |                                                      |                                                                              |                                                                                             |                                                                              |                                                                                                    |                                                                                        |                                                                                             |                                                                                             |                                                                                             |                                                                                             |                                                                   |                                                                                        |                                                                                      |                                                                                            |                                                                                            |                                                                                                    |                                                                                        |                                                                               |                                                                                                    |                                                               |                                                    |                                                           |                                                          |                                                         |                                                                               |                                                                      |                                           |                                   |                                                 |                                      |                                                                                                    |                                                  |                                                                |                                                                       |                                                                                   |                                                   |                                                                                 |                                                                                                    |                                                                                      |                                                                                                    |                                                                                                    |                                                                                                    |                                                                                                    |                                                                                                    |                                                                                                    |                                                                                                    |                                                                                                    |                                                                                                    |                                                                                                    |                                                                                                    |                                                                                                    |                                                                                                    |                                                                                                    |                                                                                                    |                                                                                                    | Se                                                                                                    | arch                                                                                                    | al                                                                                                    | co                                                                                                    | urse                                                                                                    | s                                                                                                    |                                                                                                    |                                                                                                    |                                                                                                    |                                                                                                    |                                                                                                    |                                                                                                    | Q                                                                                                    |                      |
|----------------------------------------------------------------------------------------------|----------------------------------------------------------------------------------------------|----------------------------------------------------------------------------------------------------|------------------------------------------------------|------------------------------------------------------------------------------|---------------------------------------------------------------------------------------------|------------------------------------------------------------------------------|----------------------------------------------------------------------------------------------------|----------------------------------------------------------------------------------------|---------------------------------------------------------------------------------------------|---------------------------------------------------------------------------------------------|---------------------------------------------------------------------------------------------|---------------------------------------------------------------------------------------------|-------------------------------------------------------------------|----------------------------------------------------------------------------------------|--------------------------------------------------------------------------------------|--------------------------------------------------------------------------------------------|--------------------------------------------------------------------------------------------|----------------------------------------------------------------------------------------------------|----------------------------------------------------------------------------------------|-------------------------------------------------------------------------------|----------------------------------------------------------------------------------------------------|---------------------------------------------------------------|----------------------------------------------------|-----------------------------------------------------------|----------------------------------------------------------|---------------------------------------------------------|-------------------------------------------------------------------------------|----------------------------------------------------------------------|-------------------------------------------|-----------------------------------|-------------------------------------------------|--------------------------------------|----------------------------------------------------------------------------------------------------|--------------------------------------------------|----------------------------------------------------------------|-----------------------------------------------------------------------|-----------------------------------------------------------------------------------|---------------------------------------------------|---------------------------------------------------------------------------------|----------------------------------------------------------------------------------------------------|--------------------------------------------------------------------------------------|----------------------------------------------------------------------------------------------------|----------------------------------------------------------------------------------------------------|----------------------------------------------------------------------------------------------------|----------------------------------------------------------------------------------------------------|----------------------------------------------------------------------------------------------------|----------------------------------------------------------------------------------------------------|----------------------------------------------------------------------------------------------------|----------------------------------------------------------------------------------------------------|----------------------------------------------------------------------------------------------------|----------------------------------------------------------------------------------------------------|----------------------------------------------------------------------------------------------------|----------------------------------------------------------------------------------------------------|----------------------------------------------------------------------------------------------------|----------------------------------------------------------------------------------------------------|----------------------------------------------------------------------------------------------------|----------------------------------------------------------------------------------------------------|----------------------------------------------------------------------------------------------------|----------------------------------------------------------------------------------------------------|----------------------------------------------------------------------------------------------------|----------------------------------------------------------------------------------------------------|----------------------------------------------------------------------------------------------------|----------------------------------------------------------------------------------------------------|----------------------------------------------------------------------------------------------------|----------------------------------------------------------------------------------------------------|----------------------------------------------------------------------------------------------------|----------------------------------------------------------------------------------------------------|----------------------------------------------------------------------------------------------------|----------------------------------------------------------------------------------------------------|----------------------------------------------------------------------------------------------------|----------------------|
| rt.                                                                                          | rt                                                                                           | rt                                                                                                    | rt                                                   | rt                                                                           | rt                                                                                          | rt                                                                           | ť                                                                                                    | t                                                                                      | t.                                                                                          |                                                                                             |                                                                                             |                                                                                             | 2                                                                 | 5                                                                                      | 5                                                                                    | 5                                                                                          | 5                                                                                          | 5                                                                                                    | 5                                                                                      | 1                                                                             | (                                                                                                    | (                                                             | (                                                  | ٥                                                         | C                                                        | C                                                       | 2                                                                             |                                                                      |                                           | r                                 | 1                                               | e                                    | )                                                                                                    | e                                                | 3                                                              |                                                                       | n                                                                                 |                                                   |                                                                                 |                                                                                                    |                                                                                      |                                                                                                    |                                                                                                    |                                                                                                    |                                                                                                    |                                                                                                    |                                                                                                    |                                                                                                    |                                                                                                    |                                                                                                    |                                                                                                    |                                                                                                    | em                                                                                                    | nail                                                                                                    |                                                                                                    |                                                                                                    |                                                                                                    |                                                                                                    |                                                                                                    |                                                                                                    | ••                                                                                                    |                                                                                                    |                                                                                                    |                                                                                                    |                                                                                                    |                                                                                                    |                                                                                                    |                                                                                                    | Ŀ                                                                                                    | ogin                                                                                                    | Ľ                    |
| 1.000                                                                                        |                                                                                              |                                                                                                    | -                                                    |                                                                              |                                                                                             |                                                                              | -                                                                                                    |                                                                                        |                                                                                             |                                                                                             |                                                                                             |                                                                                             |                                                                   |                                                                                        |                                                                                      |                                                                                            |                                                                                            |                                                                                                    |                                                                                        |                                                                               | -                                                                                                    | 7                                                             | 7                                                  |                                                           |                                                          |                                                         |                                                                               |                                                                      |                                           |                                   |                                                 |                                      |                                                                                                    |                                                  |                                                                |                                                                       |                                                                                   |                                                   |                                                                                 |                                                                                                    |                                                                                      |                                                                                                    |                                                                                                    |                                                                                                    |                                                                                                    |                                                                                                    |                                                                                                    |                                                                                                    |                                                                                                    |                                                                                                    |                                                                                                    |                                                                                                    |                                                                                                    |                                                                                                    |                                                                                                    |                                                                                                    |                                                                                                    |                                                                                                    |                                                                                                    |                                                                                                    |                                                                                                    |                                                                                                    |                                                                                                    |                                                                                                    |                                                                                                    | forg                                                                                                    | otte                                                                                                    | n p                                                                                                    | ass                                                                                                    | word                                                                                                    | 1                    |
| email                                                                                        | emai                                                                                         | ema                                                                                                    | r ema                                                | ema                                                                          | ema                                                                                         | ema                                                                          | mai                                                                                                    |                                                                                        | ail                                                                                         | ail                                                                                         | ail                                                                                         | ail                                                                                         | iI                                                                | 1 :                                                                                    | a                                                                                    | a                                                                                          |                                                                                            |                                                                                                    | Te ci                                                                                  |                                                                               |                                                                                                    |                                                               |                                                    | d                                                         | re<br>tr                                                 |                                                         | re:<br>fi<br>tru                                                              | re                                                                   | se<br>juct                                | et<br>dictio                      | R                                               | CH                                   | Jr j<br>in<br>hc                                                                                                    | pa<br>n t<br>ow                                  | as<br>the<br>v t                                               | isv<br>e i<br>to                                                      | ge                                                                                | rd,<br>tab<br>ta                                  | sulasi                                                                          |                                                                                                    | it<br>an<br>a                                                                        | ye<br>ag                                                                                            | air                                                                                                | r u<br>ail                                                                                                    | ser                                                                                                    | nai                                                                                                    | me<br>e s                                                                                                    | e o<br>sen                                                                                                    | ar y                                                                                                    | you                                                                                                    | ur e                                                                                                    | ema                                                                                                    | ail a<br>ma                                                                                                    | eddi                                                                                                    | ress                                                                                                    | s be                                                                                                    | low<br>, wi                                                                                                    | . If v                                                                                                    | ve                                                                                                    |                                                                                                    |                                                                                                    |                                                                                                    |                                                                                                    |                                                                                                    |                                                                                                    |                                                                                                    |                                                                                                    |                                                                                                    |                                                                                                    |                                                                                                    |                      |
| Scree<br>To reset your pas<br>can find you in th<br>instructions how it<br>address<br>SEARCH | Scree<br>To reset your pas<br>can find you in th<br>instructions how'<br>I address<br>SEARCH | Scree<br>To reset your pas<br>can find you in th<br>instructions how'<br>il address<br><br><br><br>SEARCH | Scree<br>can find you in th<br>ill address<br>SEARCH | Scree<br>To reset your pas<br>can find you in th<br>il address<br><br>SEARCH | Scree<br>To reset your pas<br>can find you in th<br>intuitions how<br>iil address<br>SEARCH | Scree<br>To reset your pas<br>can find you in th<br>il address<br><br>SEARCH | Scree<br>To reset your pas<br>can find you in th<br>instructions how'<br>il address<br><br><br><br>SEARCH | Scree<br>To reset your pass<br>can find you in th<br>instructions how '<br>address<br> | Scree<br>To reset your pas<br>can find you in th<br>instructions how '<br>address<br>SEARCH | Scree<br>To reset your pas<br>can find you in th<br>instructions how r<br>address<br>SEARCH | Scree<br>To reset your pas<br>can find you in th<br>instructions how r<br>address<br>SEARCH | Scree<br>To reset your pas<br>can find you in th<br>instructions how r<br>address<br>SEARCH | Scree<br>can find you in th<br>instructions how it<br>address<br> | Scree<br>To reset your pas<br>can find you in th<br>instructions how in<br>address<br> | For reset your pass<br>can find you in th<br>instructions how in<br>ddress<br>SEARCH | creeet<br>or reset your pas<br>and find you in th<br>structions how in<br>ddress<br>search | creeet<br>or reset your pas<br>and find you in th<br>structions how in<br>ddress<br>search | Creee<br>o reset your pas<br>an find you in th<br>structions how in<br>the structions how in<br>the struction how in the structions how in<br>the struction how in the struction how in<br>the struction how in the struction how in<br>the struction how in the struction how in<br>the struction how in the struction how in<br>the struction how in the struction how in<br>the struction how in the struction how in the struction how in<br>the struction how in the struction how in the struction how in<br>the struction how in the struction how in the struction how in<br>the struction how in the struction how in the struction how in<br>the struction how in the struction how in the st | Creee<br>oreset your pas<br>an find you in th<br>structions how it<br>ddress<br>SEARCH | Creee<br>reset your pass<br>fi find you in th<br>tructions<br>dress<br>SEARCH | creet your pas<br>find you in th<br>tructions how th<br>dress<br>search                                                                                                    | creet your pas<br>find you in th<br>rructions how th<br>Iress | eset your pas<br>find you in th<br>rress<br>SEARCH | eset your pas<br>find you in th<br>ructions how r<br>ress | eset your pas<br>find you in th<br>uccions how r<br>ress | set your pas<br>find you in th<br>uccions how r<br>ress | ree<br>set your pas<br>nd you in th<br>in this<br>ctors how r<br>ess<br>EARCH | ree<br>et your pas<br>dy you in th<br>titions how the<br>ss<br>EARCH | t your pas<br>you in th<br>ions how<br>BS | your pas<br>you in th<br>s<br>RCH | ee<br>our pass<br>ou in th<br>s s how the<br>CH | r pas<br>in th<br>how t              | C                                                                                                    | is h                                             |                                                                | isve                                                                  |                                                                                   |                                                   | n<br>word,<br>databi<br>get ad                                                  | n<br>word, sub<br>database<br>get acce                                                             | n<br>word, subm<br>database, i<br>get access                                         | Nord, submit<br>database, an<br>get access a                                                        | Nord, submit yc<br>database, an e<br>get access ag                                                 | Nord, submit you<br>database, an em<br>get access agair                                                         | N<br>word, submit your ur<br>database, an email<br>get access again.                                               | Nord, submit your user<br>database, an email wil<br>get access again.                                                | N<br>word, submit your userna<br>database, an email will b<br>get access again.                                                                          | N<br>word, submit your username<br>database, an email will be s<br>get access again.                                        | N<br>word, submit your username of<br>database, an email will be ser<br>get access again.                                           | Nord, submit your username or<br>database, an email will be sent<br>get access again.                                                | N<br>word, submit your username or you<br>database, an email will be sent to<br>get access again.                                           | Nord, submit your username or your e<br>database, an email will be sent to you<br>get access again.                                                 | N<br>word, submit your username or your ema<br>database, an email will be sent to your e<br>get access again.                                        | N en                                                                                                    | Nord, submit your username or your email add<br>database, an email will be sent to your email a<br>get access again.                                                                                                    | N email word, submit your username or your email address database, an email will be sent to your email address get access again.                                                                                                    | n email word, submit your username or your email address be database, an email will be sent to your email address get access again.                                  | n email word, submit your username or your email address below database, an email will be sent to your email address, wi get access again.                           | Nemail<br>word, submit your username or your email address below. If v<br>database, an email will be sent to your email address, with<br>get access again.            | Nemail word, submit your username or your email address below. If we database, an email will be sent to your email address, with get access again.                                                                     | Search all email word, submit your username or your email address below. If we database, an email will be sent to your email address, with get access again.                                                                                                    | Search all con<br>email word, submit your username or your email address below. If we database, an email will be sent to your email address, with get access again.                                                                                                    | Search all course                                                                                                    | Search all courses  email  word, submit your username or your email address below. If we database, an email will be sent to your email address, with get access again. | Search all courses  email  word, submit your username or your email address below. If we database, an email will be sent to your email address, with get access again.                           | Search all courses email word, submit your username or your email address below. If we database, an email will be sent to your email address, with get access again.                             | Search all courses  email  word, submit your username or your email address below. If we database, an email will be sent to your email address, with get access again.                            | Search all courses                                                                                                    | Search all courses         email                                                                                                    | Search all courses  email  forgotten pass word, submit your username or your email address below. If we database, an email will be sent to your email address, with get access again.                             | Search all courses P |
|                                                                                              |                                                                                              |                                                                                                    |                                                      |                                                                              |                                                                                             |                                                                              |                                                                                                    |                                                                                        |                                                                                             |                                                                                             |                                                                                             | il                                                                                          |                                                                   |                                                                                        | a                                                                                    |                                                                                            |                                                                                            | Tcir                                                                                                    | Teca                                                                                   | du l                                                                          | i o constante de la constante de la constante | o<br>aan<br>iid                                               |                                                    | d                                                         |                                                          |                                                         |                                                                               |                                                                      | re<br>fru<br>lr                           | res<br>fin<br>ruc                 | CP<br>find<br>ructi<br>res                      | reset y<br>find y<br>ruction<br>ress | reset your find you find you f | reset your<br>find you i<br>ructions h<br>Irress | cree (<br>infind you in in<br>ructions how<br>irress<br>search | reset your pass<br>find you in th<br>ructions how<br>irress<br>search | Cree<br>reset your passa<br>find you in the<br>ructions how to<br>Iress<br>SEARCH | creen<br>ind you in the dat<br>inctions how to ge | Creen<br>reset your password, of<br>find you in the databa<br>increas<br>search | Creen<br>eset your password, sub<br>find you in the database<br>ructions how to get acce<br>irress | Creen<br>eset your password, subm<br>find you in the database, a<br>incess<br>incess | reset your password, submit<br>find you in the database, an<br>ructions how to get access a<br>ress | reset your password, submit yr<br>find you in the database, an e<br>nor the database, an e<br>ress | reset your password, submit you<br>find you in the database, an em<br>ructions how to get access again<br>tress | eset your password, submit your ur<br>find you in the database, an email<br>ur of the database, an email<br>search | reset your password, submit your user<br>find you in the database, an email wil<br>urctions how to get access again. | reset your password, submit your usema<br>find you in the database, an email will be<br>introduced by the second second second second<br>these<br>search | reset your password, submit your username<br>find you in the database, an email will be survitions how to get access again. | reset your password, submit your username of<br>find you in the database, an email will be ser<br>uritions how to get access again. | reset your password, submit your username or<br>find you in the database, an email will be sent<br>ructions how to get access again. | reset your password, submit your username or you<br>find you in the database, an email will be sent to<br>ructions how to get access again. | reset your password, submit your username or your e<br>find you in the database, an email will be sent to your<br>urctions how to get access again. | eset your password, submit your username or your ema<br>find you in the database, an email will be sent to your en<br>the sent to your en<br>interse | erest your password, submit your username or your email a find you in the database, an email will be sent to your email a find you in the database, an email will be sent to your email a find you in the database, an email will be sent to your email a find you in the database, an email will be sent to your email a find you in the database, an email will be sent to your email a find you in the database, an email will be sent to your email a find you in the database, an email will be sent to your email a find you in the database, an email will be sent to your email a find you in the database, and the sent to your email a find you in the database, and the sent to your email a find you in the database, and the sent to your email a find you in the database, and the sent to your email a find you in the database, and the sent to your email a find you in the database, and the sent to your email a find you in the database, and the sent to your email a find you in the database, and the sent to your email a find you in the database, and the sent to your email a find you in the database, and the sent to your email a find you in the database, and the sent to your email a find you in the database, and the sent to your email a find you in the database and the sent to your email a find you in the database and the sent to your email a find you in the sent to your email a find you in the sent to your email a find you in the sent to your email a find you in the sent to your email a find you in the sent to your email a find you in the sent to your email a find you in the sent to your email a find you in the sent to your email a find you in the sent to your email a find you in the sent to your email a find you in the sent to your email a find you in the sent to you in the sent to you in the sent to you in the sent to you in the sent to you in the sent to you in the sent to you in the sent to you in the sent to you in the sent to you in the sent to you in the sent to you in the sent to you in the sent to you in the sent to you in the | ereat your password, submit your username or your email add<br>find you in the database, an email will be sent to your email add<br>find you in the database, an email will be sent to your email add<br>find you in the database, an email will be sent to your email add<br>find you in the database, an email will be sent to your email add<br>find your in the database, an email will be sent to your email add<br>find your in the database, an email will be sent to your email add<br>find your in the database, an email will be sent to your email add<br>find your in the database, an email will be sent to your email add<br>find your in the database, an email will be sent to your email add<br>find your in the database, an email will be sent to your email add<br>find your in the database, an email will be sent to your email add<br>find your in the database, an email will be sent to your email add<br>find your in the database, an email will be sent to your email add<br>find your in the database, an email will be sent to your email add<br>find your in the database, an email will be sent to your email add<br>find your in the database, an email will be sent to your email add<br>set your email will be sent to your email add<br>set your email will be sent to your email add<br>set your email will be sent to your email add<br>set your email will be sent to your email add<br>set your email will be sent to your email add<br>set your email will be sent to your email will be sent to your email add<br>set your email will be sent to your email will be sent to your email add<br>set your email will be sent to your email will be sent to your email will be sent t | ereal erest your password, submit your username or your ernail address find you in the database, an ernail will be sent to your ernail address find you in the database, an ernail will be sent to you ernail address find you in the database, an ernail will be sent to you ernail address find you in the database, an ernail will be sent to you ernail address find you ernail will be sent to you ernail address find you ernail will be sent to you ernail will be sent to you ernail will be sent to you ernail will be sent to you ernail wil | email eset your password, submit your username or your email address be find you in the database, an email will be sent to your email address interss interss search | email reset your password, submit your username or your email address below find you in the database, an email will be sent to your email address, wi interss search | email eset your password, submit your username or your email address below. If v find you in the database, an email will be sent to your email address, with v inters | creen email eset your password, submit your username or your email address below. If we find you in the database, an email will be sent to your email address, with the sent to your email address, with search search | Search all email eset your password, submit your username or your email address below. If we find you in the database, an email will be sent to your email address, with find you in the database, an email will be sent to your email address, with the database of the database of the datab | Search all cor<br>creeen  email  eset your password, submit your username or your email address below. If we<br>find you in the database, an email will be sent to your email address, with  search all cor<br>find you in the database, an email will be sent to your email address, with  search all cor<br>find you in the database, an email will be sent to your email address, with  search all cor | Search all course<br>email eset your password, submit your username or your email address below. If we<br>find you in the database, an email will be sent to your email address, with<br>inters<br>SEARCH | Search all courses                                                                                                    | Search all courses  email  eset your password, submit your username or your email address below. If we find you in the database, an email will be sent to your email address, with  ress  SEARCH | Search all courses  email  eset your password, submit your username or your email address below. If we find you in the database, an email will be sent to your email address, with  ress  SEARCH | Search all courses  Imail  reset your password, submit your username or your email address below. If we find you in the database, an email will be sent to your email address, with  ress  SEARCH | Search all courses  Image: Search all courses  Image: Search all courses Image: Search all courses Image: Search all | Search all courses  email  forgotten p  reset your password, submit your username or your email address below. If we find you in the database, an email will be sent to your email address, with  ress  sEARCH | Search all courses  I mail  Tergoten pass  reset your password, submit your username or your email address below. If we find you in the database, an email will be sent to your email address, with  ress  SEARCH | Search all courses   |

The following message will appear. An email will be sent to the users account.

| City Pa                                                                                                    | Search all courses                                                                         | P     |
|----------------------------------------------------------------------------------------------------|--------------------------------------------------------------------------------------------|-------|
|                                                                                                    | email                                                                                      | Login |
|                                                                                                    | forgotten pass                                                                             | sword |
| contains easy instructions to confirm and complete this password change. If yo                                                                                        | een sent to you.<br>ou continue to have difficulty, please contact the site administrator. |       |
| I you supplied a correct username or email address then an email should have of<br>t contains easy instructions to confirm and complete this password change. If yo   | een sent to you.<br>ou continue to have difficulty, please contact the site administrator. | NUE   |
| If you supplied a correct username or email address then an email should have by<br>It contains easy instructions to confirm and complete this password change. If yo | een sent to you.<br>ou continue to have difficulty, please contact the site administrator. | NUE   |
| I you supplied a correct userhame or email address then an email should have by<br>it contains easy instructions to confirm and complete this password change. If yo  | een sent to you.<br>nu continue to have difficulty, please contact the site administrator. | NUE   |

4. The user must check their email and follow the instructions.

| Extra line ( | breaks in this message were removed.                                                                                                    |
|--------------|----------------------------------------------------------------------------------------------------|
| om:          | C Dty & Gulds Smartscreen (moreply@smartscreen.co.ulc)                                                                                                    |
| 8            | A Former                                                                                                    |
| c<br>ubject: | SmartScreen: Change password confirmation                                                                                                    |
|              |                                                                                                    |
| HIA,         |                                                                                                    |
| Someone      | (probably you) has requested a new password for your account on 'SmartScreen'.                                                                                                    |
| To confirm   | n this and have a new password sent to you via email, go to the following web address:                                                                                                    |
| http://ma    | thsandenglish.smartscreen.co.uk/login/forgot_password.php?p=JUSpPSM3GtnDNAW&s=A.former5%40cityandguildsinstitute.com                                                                           |
| In most m    | all programs, this should appear as a blue link which you can just click on. If that doesn't work, then cut and paste the address into the address line at the top of your web browser window. |
| If you nee   | d help, please contact the site administrator,                                                                                                    |
| City & Gui   | lds SmartScreen                                                                                                    |
|              |                                                                                                    |

5. Once the user follows the instructions contained in the email, a new password will be sent to them, as shown below.

| Coulds       SmartScreen       email        Login         Thank you for confirming the change of password. An email containing your new password has been sent to your address at damaines@cityandguildsinstitute.com.       The new password was automatically generated - you might like to change your password to something easier to remember.       CONTINUE |                                                                                  |                                   | Search all courses |
|----------------------------------------------------------------------------------------------------|----------------------------------------------------------------------------------|-----------------------------------|--------------------|
| Thank you for confirming the change of password. An email containing your new password has been sent to your address at<br>damaines@cityandguildsinstitute.com.<br>The new password was automatically generated - you might like to change your password to something easier to remember.                                                                          |                                                                                  | email                             | ssssss Login       |
| Thank you for confirming the change of password. An email containing your new password has been sent to your address at<br>damaines@cityandguildsinstitute.com.<br>The new password was automatically generated - you might like to change your password to something easier to remember.<br>CONTINUE                                                              |                                                                                  |                                   | forgotten password |
|                                                                                                    | The new password was automatically generated - you might like to change your pas | sword to something easier to reme | ember.             |
|                                                                                                    |                                                                                  |                                   |                    |
|                                                                                                    |                                                                                  |                                   |                    |

# **Password Recovery – Manual**

To use this method, the user must ensure that the email address being used to log on with is valid.

1. Log on to <u>http://mathsandenglish.smartscreen.co.uk</u>. Ensure the login is **valid** to the user.

| Home                          |                                                                                                    |                                                                                                    | forgotten password                                                                                                    |
|-------------------------------|----------------------------------------------------------------------------------------------------|----------------------------------------------------------------------------------------------------|----------------------------------------------------------------------------------------------------|
| PORTEOLIOS                    |                                                                                                    | 10 100                                                                                                    |                                                                                                    |
| Construction                  | WELCOME TO<br>SMARTSCREEN                                                                                                    |                                                                                                    | The let                                                                                                    |
| Building Services Engineering | SmartScreen provides online teac                                                                                                    | thing                                                                                                    | A                                                                                                    |
| Education and Training        | and learning support for tutors,<br>learners and assessors of City & G<br>qualifications. High quality suppor<br>materials provide complementary | uilds'<br>rt                                                                                                    | N N                                                                                                    |
| Business Skills               | support to entire teaching and lea<br>experience                                                                                                 | irning                                                                                                    |                                                                                                    |
| Matha and English             | TUTORS                                                                                                    | LEARNERS                                                                                                    | SUBSCRIBE                                                                                                    |
| maths and English             |                                                                                                    |                                                                                                    |                                                                                                    |
| Apprenticeships               | Designed to simplify delivery and                                                                                                    | SmartScreen helps you prepare for                                                                                                    | Subscribing to SmartScreen is easy                                                                                                    |
| Apprenticeships               | Designed to simplify delivery and<br>boost learner success, SmartScreen<br>is our online portal for futors,                                      | SmartScreen helps you prepare for<br>your assessments by giving you<br>access to online support to resources<br>for your guidifications which beau | Subscribing to SmartScreen is easy<br>via the Walled Garden. For a nominal<br>annual fee per level per qualification<br>you are able to accept unit aposition |

## 2. Select Centre Admin tab.

| Cuilds Strict CS                        |                                                                                                    | EADMIN REPORTS LOGOUT                    |
|-----------------------------------------|----------------------------------------------------------------------------------------------------|------------------------------------------|
| RCCIN FLACES<br>Thursday 95 September + | <section-header><section-header><section-header><text><section-header><text><text><text><text><text></text></text></text></text></text></section-header></text></section-header></section-header></section-header>                                                                                                    | BARATOSAEM PERSON<br>CONTRACTOR<br>TOTAL |
|                                         | EDUCATION AND TRAINING<br>These resources sensely managed in support for senses with their star form<br>these sense of processory stars.<br>COMMUNITY<br>Weight and the sense floating of the sense is support the Cip<br>Amory Courts Courts and Training out. MORE<br>Weight and the sense floating of the sense is support the Cip<br>Amory Courts Courts and Training out. MORE<br>AMONOUNCEMENTS |                                          |
|                                         | Wetcome to the new Education and Training site on SmartScreen – here to support<br>the City Samp, Guilds Education and Train MORE<br>View all annuancements                                                                                                    |                                          |
|                                         | ELECTROTECH                                                                                                    |                                          |

3. Select Users tab.

| Centre Admin Centre Admin Users Subscriptions Self-Registration ContactUs About Us Legal Hew to use SmartScreen FAGS FAGS | Centre Admin<br>Centre Admin<br>Users<br>Subscriptions<br>Set8 Registration<br>Set8 Registration<br>Centret Us About Us Legal Meerto use SmartScreen From here you can:<br>Administer users for your centre<br>Manage subscriptions for your centre<br>Manage Subscriptions for your centre | Centre Admin<br>Centre admin<br>Users<br>Subscriptions<br>Self Registration<br>CENTRE ADMIN<br>Welcome to the Centre Administration pages for SmartScreen. From here you can:<br>Administer users for your centre<br>Manage subscriptions for your centre |  |
|----------------------------------------------------------------------------------------------------|----------------------------------------------------------------------------------------------------|----------------------------------------------------------------------------------------------------|--|
| Contact Us About Us Legal How to use SmartScreen FAQs                                                                     | Contact Us About Us Legal How to use SmartScreen FAGs                                                                                                    |                                                                                                    |  |
|                                                                                                    |                                                                                                    | Contact Us About Us Legal How to use SmartStreen FAQs                                                                                                    |  |

4. Select user from list.

| Centre admin      |     | Lieor Adv       | Distant       | lion                                  |                 |            |                   |        |
|-------------------|-----|-----------------|---------------|---------------------------------------|-----------------|------------|-------------------|--------|
|                   |     | User Au         | ninisuai      | aon                                   |                 |            |                   |        |
| Subscriptions     |     | Click the butto | on below to a | create a new user within your centre. |                 |            |                   |        |
|                   | - 1 | ADD A NEW       | USER          |                                       |                 |            |                   |        |
| Self-Registration |     | Below are all o | of the users  | within your centre. You can amend th  | eir data by cli | king on th | e edit icon.      |        |
|                   |     | First name      | Sumame        | Email address                         | City/town       | Country    | Last access       | Action |
|                   |     | abc             | abc           | abc@abc.com                           | abc             | AD         | 20 days 20 hours  | 1      |
|                   |     | Тетір           | Access        | tempaccount@smartscreen.co.uk         | London          | GB.        | 18 hours 37 mins  | 1      |
|                   |     | Centre          | Admin         | benpe@smartscreen.co.uk               | London          | C8         | 16 mins 24 secs   | 1      |
|                   |     | George          | Becker        | gogbek@aol.com                        | Santa Rosa      | US         | 104 days 19 hours | 1      |
|                   |     | bob             | bob           | bab@bab.com                           | bob             | DZ.        | 26 days           |        |
|                   |     | Dave            | Cartwright    | daveca@inactive.ac.vk                 | Shrewsbury      | GÐ         | 11 days 23 hours  | 1      |
|                   |     | Nick            | Clifford      | trial1@cityandguilds.com              | Truro           | 68         | 21 days 19 hours  | 1      |
|                   |     | Nick            | Clifford      | trial123@cityandguilds.com            | Thuro           | G8         | Never             | . 0    |
|                   |     | Nina            | Ceeper        | nina.cooper@cityandguids.com          | London          | G8         | Never             | . 1    |
|                   |     | kim             | doyle         | kim.doyle@cityandguilds.com           | London          | GB         | Never             | 1      |
|                   |     |                 |               | Page: 1 2 3 4 5 6                     | 7 8 9 (Next     | )          |                   |        |

5. Select pencil icon to edit user.

| Centre admin         User Administration           User         Click the buton below to create a new user within your centre.           Subscriptions         Click the buton below to create a new user within your centre.           SelfRegistration         Below are all of the varser within your centre. You can amend their data by clicking on the edit icon.           First name         Summer Email editers         Cliphown         Country Last access |
|----------------------------------------------------------------------------------------------------|
| Subscriptions Click the button below to create a new user within your centre. ARD A INSTRUMENT Below are all of the users within your centre. You can amond their data by clicking on the edit kon. First name Sumame Email edites Cliphown County Last access                                                                                                    |
| SellRegistation Below are all of the users within your centre. You can amend their data by clicking on the edit icon. Flink name Summane Email address City/hown Country Last access                                                                                                    |
| First name Sumame Email address City/town Country Last access                                                                                                    |
|                                                                                                    |
| abc abc abc@abc.com abc AO 20 days 20 hour                                                                                                    |
| Temp Access tempsccount@smartscreen.co.uk London GB 18 hours 37 min                                                                                                    |
| Centre Admin benpe@smatscreen.co.uk London GB 16 mins 24 sect                                                                                                    |
| George Becker gogbek@aol.com Santa Rosa US 104 days 19 hov                                                                                                    |
| bob bob@bob.com bob DZ 26 days                                                                                                    |
| Dave Cartwright daveca@inactive.ac.uk Shrewsbury GB 11 days 23 hour                                                                                                    |
| Nick Cilford trial1@cityandgulds.com Truro GB 21 days 19 hour                                                                                                    |
| Nick Clifford trial123glctyandguilds.com Truro GB Never                                                                                                    |
| Nina Cooper nina cooper@cityandguids.com London GB Never                                                                                                    |
| kim dayle kim.dayle@cityandguilds.com London GB Never                                                                                                    |

## 6. Enter a new password

| Users There are required fields in this form marked * Subscriptions General                                                                                                    |
|----------------------------------------------------------------------------------------------------|
|                                                                                                    |
| Bell Registration       Username "       Indextman must be a valid and address will become the indifiable from into basis         Username "       Indifiable from into basis       Intervalid address will become the indifiable from into basis         Rev password @       Intervalid address into basis       Intervalid address will become the intervalid address will become the intervalid address will be intervalid address will be interv |

7. Select Save Changes.

| Sentre admin<br>Usen<br>Subscriptions Gr                          | There are required fields in this form                 |
|-------------------------------------------------------------------|--------------------------------------------------------|
| Ub<br>Bell Registration<br>He<br>Fi<br>Fi<br>So<br>Fi<br>So<br>So | a valid email address (bit email address with become t |

Tell the amended user what the new password has been changed to.

\*Note: A user whose details are used to purchase products cannot change their User ID/email address.

\*Note: For a SAP administrator the details must be amended in SAP first.